## Webex로 화상 상담을 진행하는 방법

당사의 건강관리 시설에서는 감염되지 않은 환자와 감염된 환자 간의 바이러스 전파 위험을 줄이기 위해 현재 원격 건강 관리 서비스를 제공하고 있습니다. 이제 집에서도 환자와 화상 상담을 진행할 수 있습니다.

#### 필요한 사항

- 컴퓨터, 태블릿 또는 스마트폰(전면 카메라 장착).
- 완전히 충전된 장치 또는 전원 이용.
- 인터넷 연결.
- 귀하의 이메일 주소.
- · 상대방을 명확히 볼 수 있는 밝은 공간.
- 집중에 방해하는 요인을 줄이고 개인 정보를 보호하기 위한 조용한 공간.

적극 추천: 깨끗한 오디오와 개인 정보 보호를 위해 장치에 헤드폰을 연결하여 사용합니다.

## 고려할 사항:

진료팀이 상담 일정을 예약하나요?

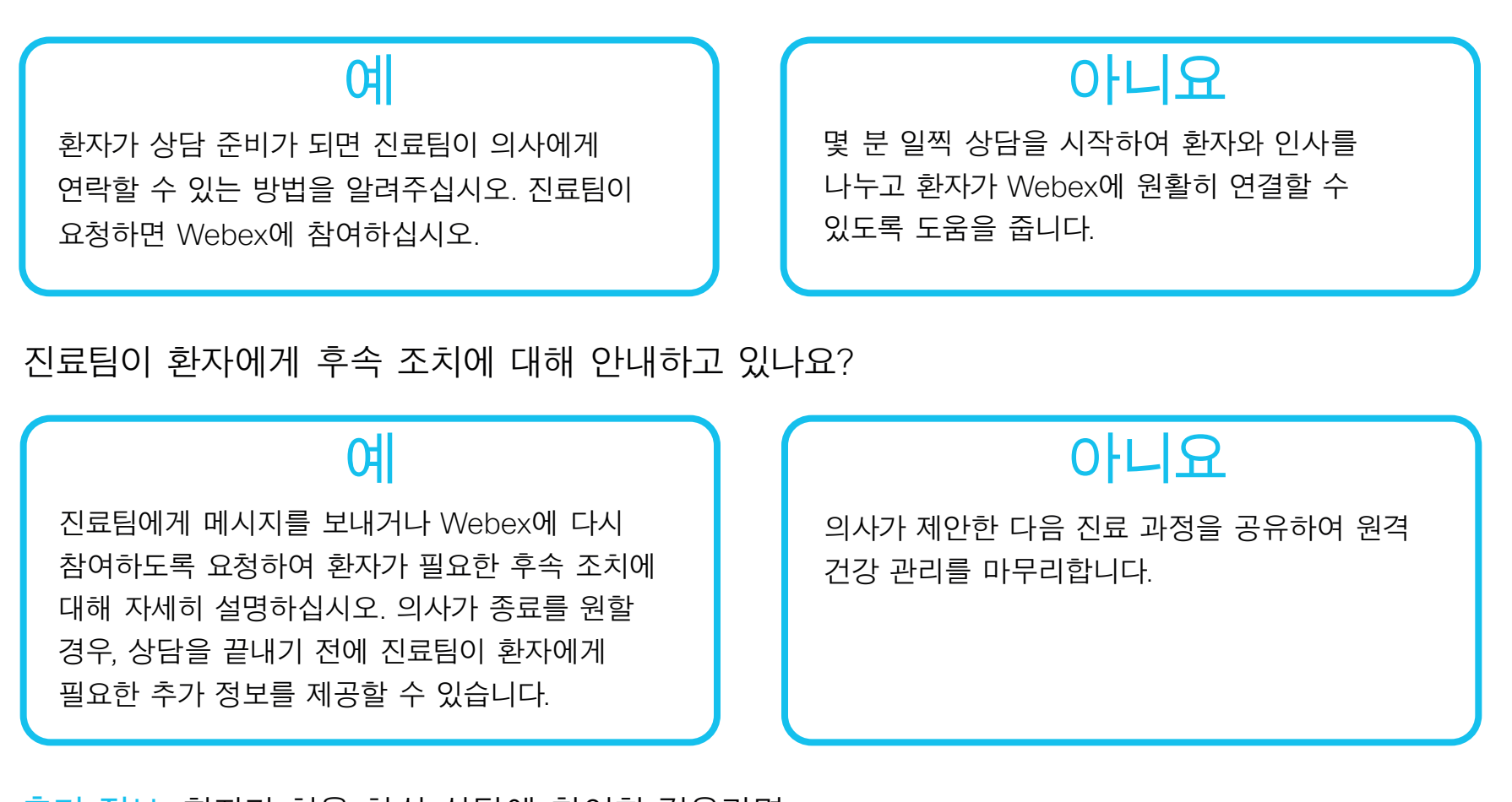

**Cisco** Webex

추가 정보: 환자가 처음 화상 상담에 참여한 경우라면 채팅을 사용하여 도움이 필요할 때 메시지를 보내십시오.

# 의사를 위한 Webex 시작하기

## 화상 상담 참여

- 1. 상담 시작 몇 분 전에 Cisco Webex Meetings 알림에 있는 참여 버튼을 누릅니다. 이 알림은 예약된 시간의 최대 15분 전에 나타납니다.
- 알림을 받지 못했으면 EMR 캘린더에서(관리 직원이 이 캘린더에 게시한 경우) 또는 귀하의 이메일 캘린더에서 해당 링크를 사용하여 참여하십시오.

## 오디오 및 비디오에 연결

- 1. 오디오 연결을 선택합니다.
- 2. 비디오 환경설정을 비디오 켜짐으로 설정합니다.
- 3. 오디오 및 비디오 연결을 선택하여 미팅에 참여합니다.

## 환자가 문서를 볼 수 있도록 화면을 공유합니다.

- 1. 공유를 선택합니다. 土
- 2. 열린 애플리케이션 목록에서 해당 애플리케이션을 선택합니다. 전체 화면을 공유하지 말고 귀하가 원하는 부분만 환자가 보도록 하십시오.

## 화면 공유를 중지하려면:

 빨간색 공유 중지 버튼이 보이지 않으면, 주황색의 '화면을 공유하고 있습니다' 버튼 위에 마우스를 댑니다.

화면을 공유하고 있습니다.

2. 메뉴 바의 공유 중지 버튼을 클릭합니다.

□ 공유 중지 일시 정지 공유 지정 연결 녹화기 참가자 채팅 주석 달기 자세히

## 환자가 있는 화이트보드 라이브:

- 1. 공유를 선택합니다. 🔔
- 2. 새 화이트보드(New Whiteboard)를 선택합니다.
- 3. 장치에 따라 마우스나 손가락으로 글씨를 쓰거나 그림을 그립니다.

추가 정보: 상담 전 언제든지 <u>테스트 미팅에 참여하여</u> 화상 상담에 참여할 준비가 되었는지 확인할 수 있습니다.

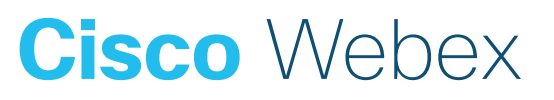